## Prius One Tモデル-お詫びと訂正-

このたびは Prius One T モデルをお買い上げいただき、まことにありがとうございます。 次のマニュアルに訂正箇所があります。謹んでお詫び申し上げます。

## ●『設置と配線編』

| 頁  | 内容   |                                                                    |
|----|------|--------------------------------------------------------------------|
| 50 | 訂正箇所 | 「2章 いろいろな使い方をするために」-「ほかの周辺機器を使うときは」<br>-「外部機器の映像をディスプレイに表示するには」手順② |
|    | 追加   |                                                                    |
|    | ▲重要  | ●音声、映像ケーブルは、コネクタの外径寸法が 13.5mm 以下のものをご使用ください。                       |

## ●『パソコン応用編』

| 頁  |         | 内容                                                                                                    |
|----|---------|----------------------------------------------------------------------------------------------------|
| 41 | 訂正箇所    | 「3章 パソコンを拡張する」-「ヘッドホン、マイクを接続する」<br>-「接続方法」手順①                                                                                                    |
|    | 追加      |                                                                                                    |
|    | ▲重要●    | 音量調節について、<br>外部入力時および「エコ・ポン・パッ」時の音声を聴く場合は、スピーカー音量<br>調節ボリュームで調節できますが、それ以外の場合は、スピーカー音量調節ボリ<br>ュームでは調節できません。Windows Vista上で調節してください。                                                 |
|    | •       | 「エコ・ポン・パッ」時にヘッドホンやイヤホンを使用になる場合の音量は、<br>スピーカー音量調節ボリュームを最大にして、リモコンで適度に調節してくださ<br>い。スピーカー音量調節ボリュームの調節によっては、「エコ・ポン・パッ」PC<br>モードで Windows が起動した後に、音量が大きくなります。                           |
|    | •       | ヘッドホンやイヤホンを使用中に入力切換を行う場合は、必ずヘッドホンやイ<br>ヤホンを外した状態で、入力切換を行ってください。装着後に音量を適度に調節<br>してください。切換後の音声を聴く場合、調節の設定によっては音量が大きすぎ<br>るおそれがあります。                                                  |
|    | 参照 🤣 Wi | indows Vista上での音量調節について→「1章 応用操作」の「音量を調整する」                                                                                                    |
| 42 | 訂正箇所    | 「3章 パソコンを拡張する」-「光デジタルオーディオ機器を接続する」<br>-「重要」項目                                                                                                    |
|    | 追加      |                                                                                                    |
|    | ▲重要     | 光デジタルオーディオ音声出力端子に接続後、オーディオ出力形式をデジタル<br>に切り替える必要があります。 [コントロールパネル] - [ハードウェアとサ<br>ウンド] - [サウンド] をクリックし、 [再生] タブの [Realtek Digital Output]<br>選択後、 [既定値に設定] ボタンをクリックすると切り替えることができます。 |

## ●『「エコ・ポン・パッ」の使い方』

| 頁 | 内容    |                                                                                                    |  |
|---|-------|----------------------------------------------------------------------------------------------------|--|
| 5 | 訂正箇所  | 「TVをすぐ見る」-「「エコ・ポン・パッ」の動作モードについて」<br>の[ヒント]                                                                                        |  |
|   | 追加    |                                                                                                    |  |
|   | ※ ヒント | ▶録画予約設定後、リモコンの[電源]ボタンを押すとパソコンはスリープ状態と<br>なり、正常に録画予約が実行されない場合があります。<br>録画予約を実行する場合は、[スタート]メニューから[シャットダウン]を選択<br>し、パソコンの電源を切ってください。 |  |